## Submitting a Turnitin Assignment

Page 1 of 2

1. Click on the Submit Paper icon

Submit Paper 🚯 🛛 --

- 2. Give paper a name
- 3. And drag the paper from your folder into the file to submit box

| Flies          |
|----------------|
|                |
|                |
|                |
| Add Submission |
| Add Submission |
|                |

or click on the **paper icon** 

4. Click on the **Upload a file** – **browse** – **Upload this File** 

| n Recent files   |                          |
|------------------|--------------------------|
| 💁 Upload a file  |                          |
| 🔊 URL downloader | Attachment               |
| n Private files  | Browse No file selected. |
| Wikimedia        | Save as                  |
| Record Audio     |                          |
|                  | Author                   |

4. Click on Add submission

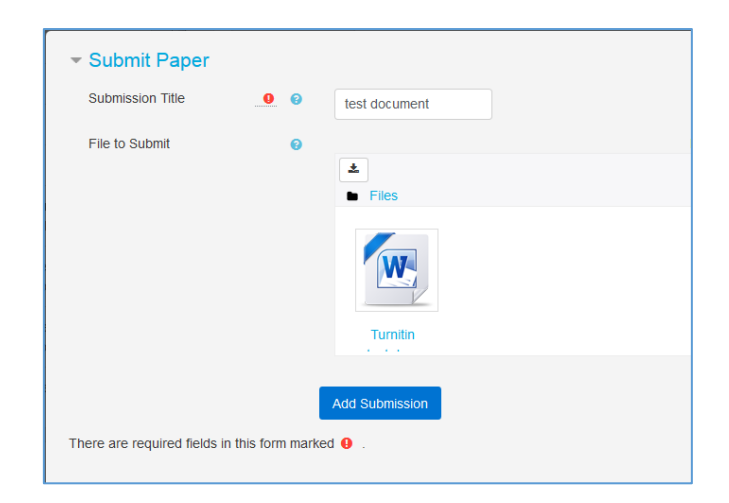

5. You wil see the digital receipt *below* 

|           | Noodle MY.SBU FRIEDSAM LBRARY HELP -                                                                                                    | <ul> <li>Karla Brigh</li> </ul> | Close |
|-----------|----------------------------------------------------------------------------------------------------|---------------------------------|-------|
|           |                                                                                                    |                                 |       |
| irnitin 1 |                                                                                                    |                                 |       |
| articipa  | s I                                                                                                    |                                 |       |
|           | Your submission has successfully been uploaded to Turnitin.                                                                                                    |                                 |       |
| ompete    | Digital Receipt                                                                                                    |                                 |       |
| ades      | Turnitin submission id: 856599639                                                                                                    | able                            |       |
| G         | Submission extract:                                                                                                    | )                               |       |
| • 4       | Inits Inits |                                 | IS    |

- 6. Close the digital receipt
- 7. You will see the file listed similar to the image below

|                      | Submission Title | • | Turnitin Paper ID | Submitted 🔶    | Grade 🍦 | ÷   |
|----------------------|------------------|---|-------------------|----------------|---------|-----|
| View Digital Receipt | test document    |   | 856599639         | 10/3/17, 13:19 | -       | ± - |
|                      |                  |   |                   |                |         |     |